#### Link to CHRTAS

#### https://www.atrrs.army.mil/channels/chrtas/student/logon.aspx?caller=1

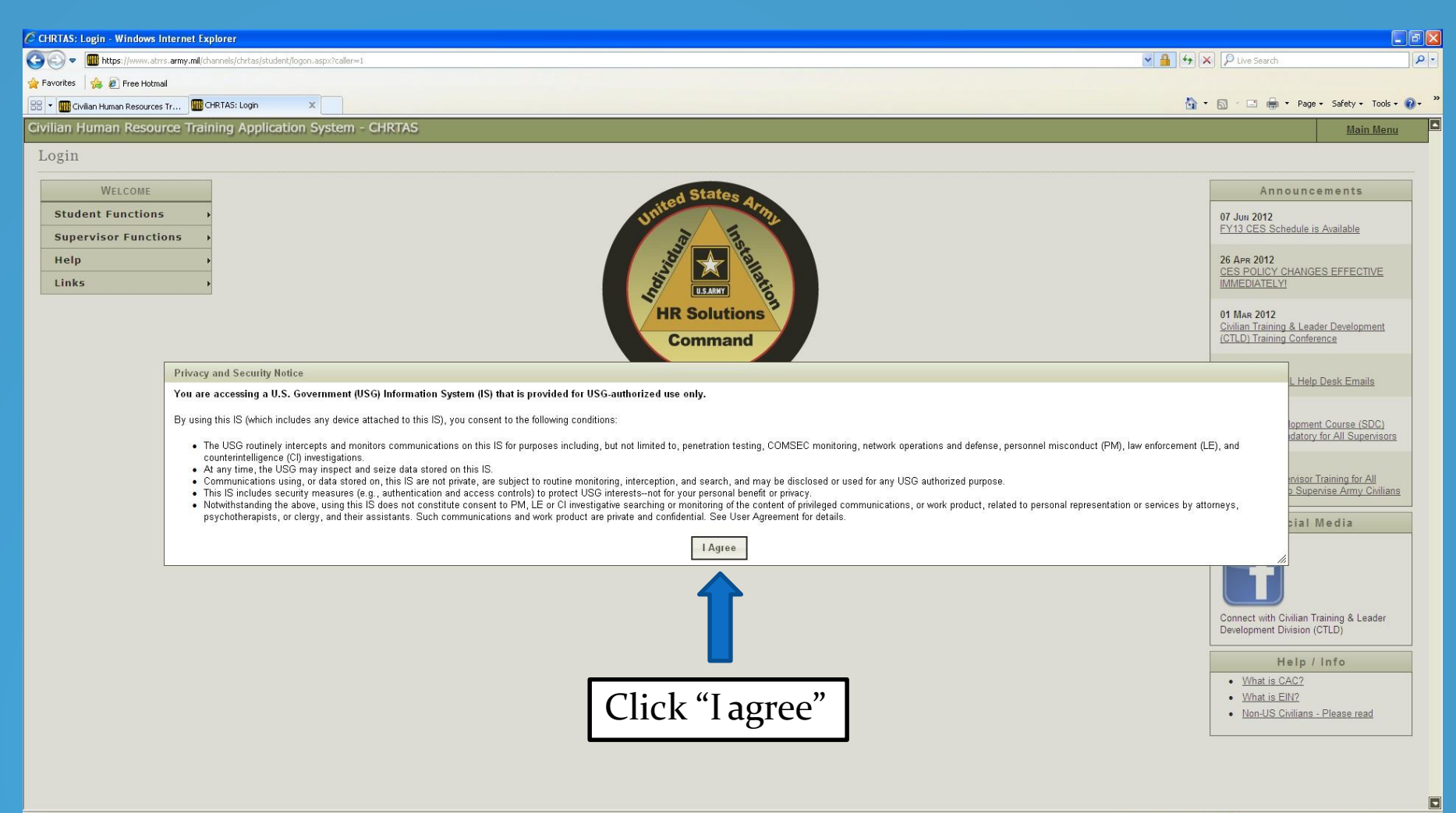

Done

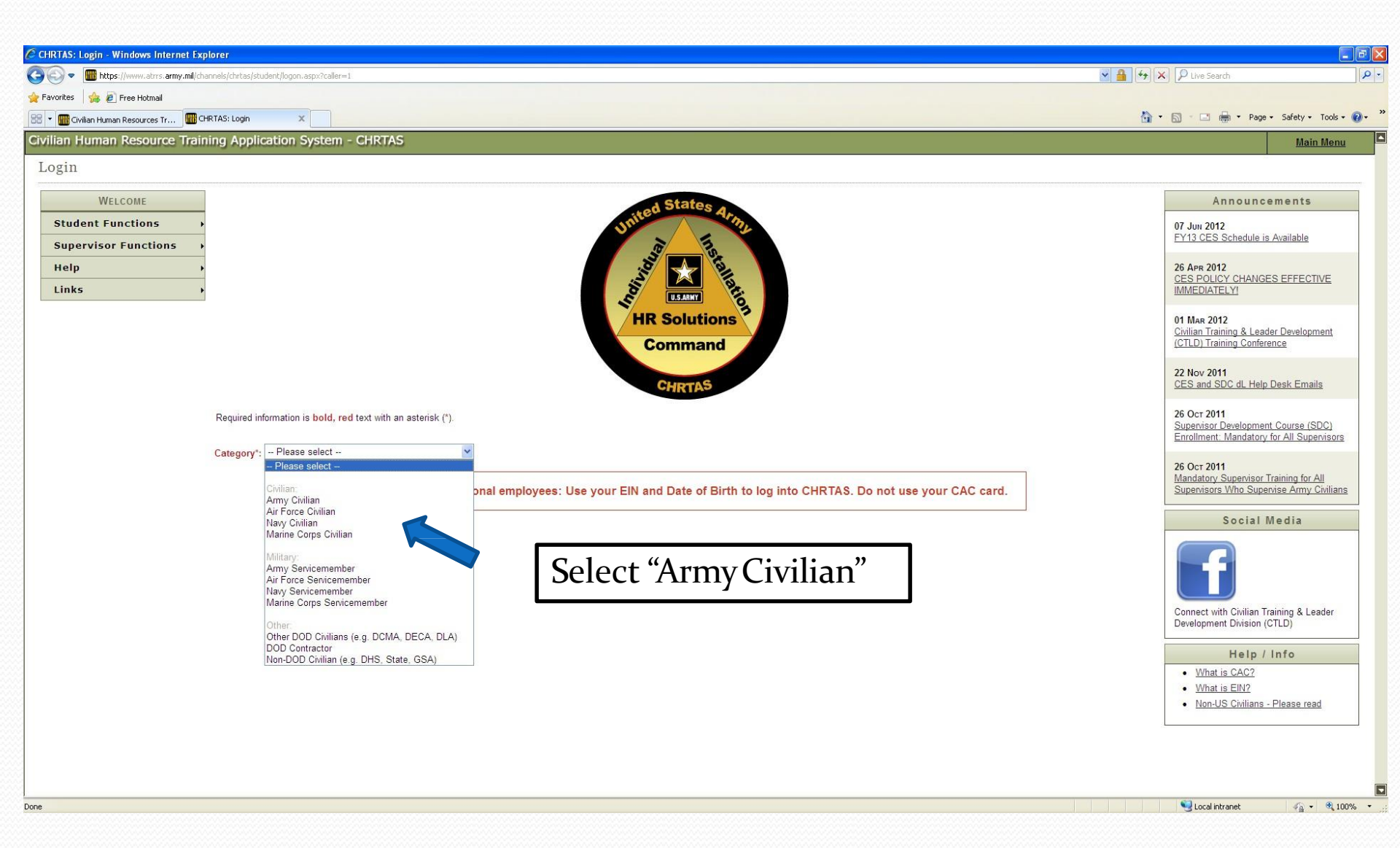

## **Profile Update Process**

| Rita's togin - windows internet capioler                                                                                                    | ▼ ♣ 4 × 5 Bing                                |
|----------------------------------------------------------------------------------------------------|-----------------------------------------------|
| favorites 🙀 😰 Free Hotmail 💿 Suggested Sites 👻                                                                                                    |                                               |
| IRTAS Login                                                                                                    | 👔 👻 🔂 👻 🖬 🗰 🔻 Page 🗸 Sarety 🕶 Tools 💘         |
|                                                                                                    |                                               |
| For the optimum user experience, we recommend a browser version of IE9 or higher, Firefox, or Chrome.                                                                                        | ×                                             |
| gin                                                                                                    |                                               |
| Welcome d States a                                                                                                    | Help / Info                                   |
| itudent Functions                                                                                                    | New to CHRTAS? Create an Account              |
| upervisor Functions                                                                                                    | What is CAC?     What is EIN?                 |
| upport ,                                                                                                    | Non-US Civilians - Please read     iSALUTE    |
| INS ,                                                                                                    |                                               |
| HR Solutions                                                                                                    | Social Media                                  |
| Command                                                                                                    |                                               |
| CHRTAS                                                                                                    |                                               |
|                                                                                                    | Connect with Civilian Training & Leader       |
| <ul> <li>Use the form below to log in. If you do not have a CHRIAS account, <u>Create an Account</u></li> <li>Required information is <b>bold</b>, red text with an asterisk (*).</li> </ul> | Development Division (CTLD)                   |
| Category*: Army Civilian                                                                                                    | Announcements                                 |
| Choose Sign In Type:                                                                                                    | 24 May 2013<br>FY13 CES Training and Furlough |
| CAC SSN / EIN and DOB                                                                                                    | Guidance                                      |
| Select 'GO' to log in using CAC                                                                                                    | 26 Apr 2012<br>CES POLICY CHANGES EFFECTIVE   |
| GO                                                                                                    | IMMEDIATELY                                   |
|                                                                                                    |                                               |
| Use CAC Login – Hit "                                                                                                    | Go".                                          |
|                                                                                                    | "C 1 /                                        |
| You'll then be prompted to                                                                                                    | Selecta                                       |
| Certificate"                                                                                                    |                                               |
|                                                                                                    |                                               |

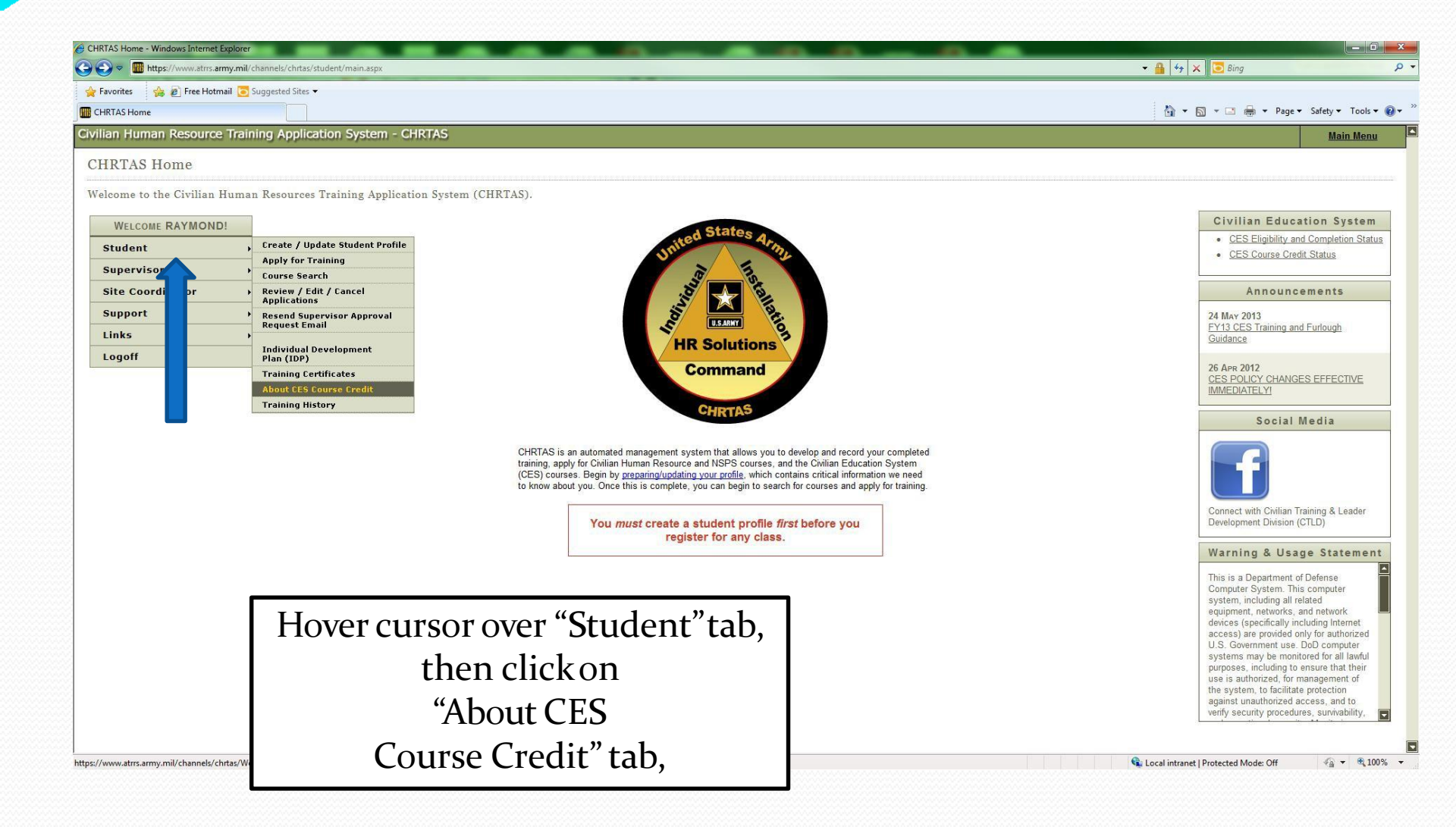

| han Resource Training Application System - CHRTAS                                                                                                    |                                                                                                    |
|----------------------------------------------------------------------------------------------------|----------------------------------------------------------------------------------------------------|
| 0000/042                                                                                                    |                                                                                                    |
| CHRTAS Application System                                                                                                    |                                                                                                    |
|                                                                                                    |                                                                                                    |
|                                                                                                    |                                                                                                    |
| bout Civilian Education System (CES) Credit                                                                                                    |                                                                                                    |
| About Civilian Education System (CES) Course Credit Desc                                                                                                    | riptions                                                                                                    |
| Course Credit                                                                                                    |                                                                                                    |
| Course credit may be requested using the (equivalency or constructive) credit process and may be granted in certain circumstances in lieu of course attendance. Failure to upload credit does not count as a course completion, nor does it count as course graduation. It simply means you are not required to take the CES course that is equivalent to the course(s) you                                                                                                    | I your packets using the correct process may result in non-recommendation or delay. Course<br>u have already completed                                                                                                  |
| Equivalent course credit is based on completion of specific, pre-approved professional military education (PME) courses and Civilian legacy courses. Click <u>Civilian legacy courses</u> for a<br>your ATRRS training history. If you have completed an equivalent course from the pre-approved list and it is not listed on your ATRRS record, you must contact your local training manag<br>history updated in your official file.                                                                                                    | listing of these pre-approved courses. Equivalent course credit is determined by an automated review of<br>er or Civilian Personnel Advisory Center and provide verification of completed training to get your training |
| If you have an equivalent PME course, Civilian Legacy leadership course or other-service PME course that is NOT listed on your ATERS training or and your new unload your documentation of your CES requirement.                                                                                                    | tion of course completion. This action will not correct your official training accord, but it will be considered                                                                                                    |
| To apply for equivalency credit only, click Equivalency Credit Request                                                                                                    | alency Credit Request                                                                                                    |
| Constructive Credit                                                                                                    |                                                                                                    |
| Constructive course credit may be granted to individuals who clearly demonstrate the requisite competencies and have achieved the same learning outcomes as the comparable CES of have prior professional military education (PME). The Army Management Staff College will review submitted documentation of completed leader training and education, supervisor expirate the review submitted documentation of completed leader training and education, supervisor expirate the review submitted documentation of completed leader training and education, supervisor expirate the review submitted documentation of completed leader training and education, supervisor expirate the review submitted documentation of completed leader training and education. | course. This is generally available to Civilians who have come to the Army from the private sector and do<br>perience and at least 5 years supervising Civilian employees. Only specific documentation listed in the    |
| To view competencies and learning outcomes click on the links below. Constructive credit is not available for the Foundation Course.                                                                                                    |                                                                                                    |
| NOTE: You may not apply for constructive credit for a CES course for which you are not eligible by grade to attend.                                                                                                    |                                                                                                    |
| To apply for constructive creditionly, click Constructive Request                                                                                                    |                                                                                                    |

-

| CHRTAS: Equivalency / Exemption Reque                                                          | t - Windows Internet Explorer                                                                                                    |                                                                                                    |                                                                          |                    |
|------------------------------------------------------------------------------------------------|----------------------------------------------------------------------------------------------------|----------------------------------------------------------------------------------------------------|--------------------------------------------------------------------------|--------------------|
| Favorites 😓 🔊 Free Hotmail                                                                     | w channels/, Link (AS) web/student/squivalency/kequest/                                                                                                    |                                                                                                    | • 🏥 😽 🗶 🛄 Bing                                                           | ~                  |
| CHRTAS: Equivalency / Exemption Requ                                                           | est                                                                                                    |                                                                                                    | 🏠 🔹 🗟 👻 🖃 🖶 👻 Page 🕶                                                     | Safety 🔻 Tools 👻 🔞 |
| Civilian Human Resource Tra                                                                    | ining Application System - CHRTAS                                                                                                    |                                                                                                    |                                                                          | <u>Main Menu</u>   |
| 08/28/2013<br>CHRTAS A                                                                         | application System                                                                                                    |                                                                                                    |                                                                          |                    |
| Cuntas<br>Equivalency /                                                                        | Exemption Request                                                                                                    |                                                                                                    | Civilian Education Syste                                                 | m                  |
| Equivalency Cre<br>Civilian/Military Le                                                        | dit: In order to process requests for Equivalency Credit for the CES Basic Course, Intermediate Course, or Advanced Course fill out Sectiv<br>ader Training. Attach your certificate of completion, SF 182, DA Form 1059, DD Form1556, AARTS Transcript, or VMET. Please only sen                                                                                                    | on I below. You must also attach the supporting documentation of previous<br>d one attachment. If you are sending a document with multiple courses                                                                 | <u>CES Eligibility and Completion St</u> <u>CES Course Credit Status</u> | atus               |
| <ul> <li>Senior Level Ed<br/>Course and Adva<br/>a document with<br/>equivalent pay</li> </ul> | igningin the specific course that is equivalent.<br>ucation Exemption: If you have completed a more advanced level of education (i.e. Senior Service College; MEL 1 level equivalent program<br>iced Course), only fill out the information in Section II. Attach your certificate of completion, SF 182, DA Form 1059, DD Form1556, AART;<br>nultiple courses listed, you must highlight the specific course that is equivalent. Once approved you may be eligible to attend CESL;<br>sand. | ms) you are exempt from taking CES Courses (Basic Course, Intermediate<br>S Transcript, or VMET. Please only send one attachment. If you are sending<br>provided you meet the minimum grade requirement of GS14 or | 5                                                                        |                    |
| Equivalency<br>Section 1                                                                       | / Exemption Request Basic Course (BC), Intermediate Course (IC), or Advanced Course (AC)                                                                                                    |                                                                                                    |                                                                          |                    |
| Select the Highes                                                                              | t Civilian/Military Leadership Course you have completed:                                                                                                    | (2) Click on the                                                                                                    |                                                                          |                    |
| EL 1 Cou                                                                                       | Advanced Course                                                                                                    | appropriate level co                                                                                                    | urse                                                                     |                    |
| are a gradu<br>nust upload                                                                     | .te from SSC or MEL 1 equivalent, please select the completion date of the course:<br>I documentation in support of your request:<br>(You have no documentation for Section II - Senior Level Education)                                                                                                    | seeking credit                                                                                                    |                                                                          |                    |
| E If you do r                                                                                  | at see the course you completed, you will need to complete a request for Constructive Credit. For instructions, go to the Course Credit lini                                                                                                    | k on the CHRTAS homepage.                                                                                                    |                                                                          |                    |
|                                                                                                | SAVE REQUEST WITHOUT SUBMITTING SAVE REQUES?                                                                                                    | CANCEL REQUEST                                                                                                    |                                                                          |                    |
|                                                                                                | Select the radio button for SectionI                                                                                                    |                                                                                                    |                                                                          |                    |
| if if it                                                                                       | applying for equivalency credit for                                                                                                    |                                                                                                    | 🗣 Local intranet   Protected Mode: Off                                   | 4 → € 100%         |
|                                                                                                | Basic,                                                                                                    |                                                                                                    |                                                                          |                    |
| Ir                                                                                             | ntermediate, or Advanced courses.                                                                                                    |                                                                                                    |                                                                          |                    |

| 🔵 🗢 🔟 https://www.atrrs.a                     | rmy.mil/channels/CHRTAS/Web/Student/EquivalencyRequest/                                                                                                    | 🕶 🔒 😽 🗙 🔽 Bing                                                             |                         |
|-----------------------------------------------|----------------------------------------------------------------------------------------------------|----------------------------------------------------------------------------|-------------------------|
| avorites 🛛 👍 🔊 Free Hoti                      | mail 🔁 Suggested Sites 👻                                                                                                    |                                                                            |                         |
| IRTAS: Equivalency / Exemption                | a Request                                                                                                    | 🚹 🔻 🖾 👻 📑 🗰 🔻 Page 🕶                                                       | Safety 👻 Tools 👻 🌘      |
| all Hullian Resource                          |                                                                                                    |                                                                            | <u>Main Menu</u>        |
| 08/28/2013                                    |                                                                                                    |                                                                            |                         |
| CHRTA                                         | AS Application System                                                                                                    |                                                                            |                         |
| CHIRTAS                                       |                                                                                                    |                                                                            |                         |
| Equivalenc                                    | y / Exemption Request                                                                                                    | Civilian Education System                                                  | n                       |
| Equivalence<br>Civilian/Milit<br>listed, your | cy Credit: In order to process requests for Equivalency Credit for the CES Basic Course, Intermediate Course, or Advanced Course fill out Section I below. You must also attach the supporting documentation of previous<br>ary Leader Training. Attach your certificate of completion, SF 182, DA Form 1059, DD Form1556, AARTS Transcript, or VMET. Please only send one attachment. If you are sending a document with multiple courses<br>must highlight the specific course that is equivalent.                                                                                                    | <u>CES Eligibility and Completion Stat</u> <u>CES Course Credit Status</u> | tus                     |
| Senior Lev<br>Course and<br>a document        | el Education Exemption: If you have completed a more advanced level of education (i.e. Senior Senior College; MEL 1 level equivalent programs) you are exempt from taking CES Courses (Basic Course, Intermediate<br>Advanced Course), only fill out the information in Section II. Attach your certificate of completion, SF 182, DA Form 1059, DD Form 1556, AARTS Transcript, or VMET. Please only send one attachment. If you are sending<br>with mythick interpret to the program of the course that is exercised to the program and the course of the program and the course of the course of th |                                                                            |                         |
| equivalent                                    | war manupe course isted, you most ingingint the specific course that is equivalent. Once approved you may be engine to attend CLSL provided you meet the minimum grade requirement of 3314 of pay band.                                                                                                    |                                                                            |                         |
| Equivale                                      | Prov / Examption Paguast                                                                                                    |                                                                            |                         |
| Equivale Section                              | on I - Basic Course (BC), Intermediate Course (IC), or Advanced Course (AC)                                                                                                    |                                                                            |                         |
| Select the H                                  | lighest Civilian/Military Leadership Course you have completed: 🚽 Select Course Track 👻                                                                                                    |                                                                            |                         |
| Section                                       | n II - Senior Level Education                                                                                                    |                                                                            |                         |
| SSC / MEL                                     | 1 Course:                                                                                                    |                                                                            |                         |
| lf you are a                                  | graduate from SSC or MEL 1 equivalent, please select the completion date of the course:                                                                                                    |                                                                            |                         |
| You must u                                    | pload documentation in support of your request: (You have no documentation for Section II - Senior Level Education)                                                                                                    |                                                                            |                         |
| -                                             |                                                                                                    |                                                                            |                         |
| NOTE: If yo                                   | u do not see the course you completed, you will need to complete a request for Constructive Credit. For instructions, go to the Course Credit link on the CHRTAS homepage.                                                                                                    |                                                                            |                         |
| Process                                       | Request                                                                                                    |                                                                            |                         |
|                                               | SAVE REQUEST WITHOUT SUBMITTING SAVE REQUEST AND SUBMIT CANCEL REQUEST                                                                                                    |                                                                            |                         |
| ]                                             |                                                                                                    |                                                                            |                         |
|                                               | Unce necessary                                                                                                    |                                                                            |                         |
|                                               | documentation is                                                                                                    |                                                                            |                         |
|                                               |                                                                                                    | 육 Local intranet   Protected Mode: Off                                     | √a ▼ € 100 <sup>4</sup> |
|                                               | uploaded, click on "Save                                                                                                    |                                                                            |                         |
|                                               | Poquest and Submit"                                                                                                    |                                                                            |                         |
|                                               |                                                                                                    |                                                                            |                         |

| CHRTAS: Equivalency / Exemption Request - Windows Internet Explorer                                                                                                    |                                                                              | ×   |
|----------------------------------------------------------------------------------------------------|------------------------------------------------------------------------------|-----|
| S S v III https://www.atrrs.army.mil/channels/CHRTAS/Web/Student/EquivalencyRequest/                                                                                                    | 👻 🔒 😽 🗙 🔽 Bing 🖉                                                             | • • |
| 👷 Favorites 🛛 🎭 🔊 Free Hotmail 💽 Suggested Sites 🕶                                                                                                    |                                                                              |     |
| CHRTAS: Equivalency / Exemption Request                                                                                                    | 🚹 🔻 🔂 👻 🖃 🖶 👻 Page 👻 Safety 👻 Tools 👻 🔞 🖤                                    | • * |
| Civilian Human Resource Training Application System - CHRTAS                                                                                                    | Main Menu                                                                    |     |
| 08/28/2013<br>CHRTAS Application System                                                                                                    |                                                                              |     |
| Equivalency / Exemption Request                                                                                                    | Civilian Education System                                                    |     |
| Equivalency Credit: In order to process requests for Equivalency Credit for the CES Basic Course, Intermediate Course, or Advanced Course fill out Section I below. You must also attach the supporting documentation of previous Civilian/Military Leader Training. Attach your certificate of completion, SF 182, DA Form 1059, DD Form 1556, AARTS Transcript, or VMET. Please only send one attachment. If you are sending a document with multiple courses listed, you must highlight the specific course that is equivalent.                                                                                                    | <u>CES Eligibility and Completion Status</u> <u>CES Course Credit Status</u> |     |
| Senior Level Education Exemption: If you have completed a more advanced level of education (i.e. Senior Senice Coulege, MEL 1 level equivalent programs) you are exempt from taking CES Courses (basic Course), in the information in Section II. Attach your certificate of completion, SF 182, DA Form 1059, DD Form1556, AARTS Transcript, or VMET. Please only send one attachment. If you are sending a document with multiple courses listed, you must highlight the specific course that is equivalent. Once approved you may be eligible to attend CESL provided you meet the minimum grade requirement of GS14 or equivalent pay band.                                                                                                    |                                                                              |     |
| Equivalency / Exemption Request                                                                                                    |                                                                              |     |
| O Section I - Basic Course (BC), Intermediate Course (IC), or Advanced Course (AC)                                                                                                    |                                                                              |     |
| Select the Highest Civilian/Military Leadership Course you have completed:                                                                                                    |                                                                              |     |
| Section II - Senior Level Education                                                                                                    |                                                                              |     |
| SSC / MEL 1 Course:                                                                                                    |                                                                              |     |
| re a graduate from SSC or MEL 1 equi AWC - Army War College                                                                                                    |                                                                              |     |
| ICAF - Industrial College for the Armed Forces                                                                                                    |                                                                              |     |
| DSLDP - Defense Senior Leader Development Program<br>Other - Air War College, College of Naval Warfare, Marine Corps War College                                                                                                    |                                                                              |     |
| JAWS - Joint Advanced Warfare School<br>TE: If you do not see the course you complicity of the course or complete or request or construction or construction or constructin or construction or construction or co |                                                                              |     |
| Frocess Request                                                                                                    |                                                                              |     |
| SAVE REQUEST WITHOUT SUBMITTING SAVE REQUEST AND SUBMIT CANCEL REQUEST                                                                                                    |                                                                              |     |
| Use Section II if an SSC graduate,                                                                                                    |                                                                              |     |
|                                                                                                    |                                                                              |     |
| and upload necessary                                                                                                    |                                                                              |     |
| documentation click on "Save                                                                                                    | 🔩 Local intranet   Protected Mode: Off 🛛 🖓 👻 🎕 100% 🕚                        | •   |
|                                                                                                    |                                                                              |     |
| Request and Submit"                                                                                                    |                                                                              |     |
| Acquest una sustine                                                                                                    |                                                                              |     |

# Questions